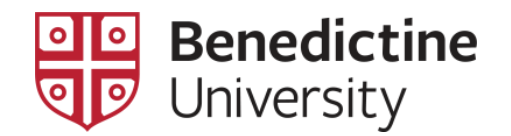

## Class Attendance Entry via MyBenU for Faculty

1. Log into the MyBenU system. You will be on the Homepage. Click on the **Classic Home** tile to get to the Classic view.

| MyBenU           | ▼ Benedictine S           | taff Homepage  | <b>^</b> (            | 2 : 📀 |
|------------------|---------------------------|----------------|-----------------------|-------|
| BU Notifications | Academic Records          | Manage Classes | Employee Self Service |       |
|                  | 2                         |                |                       |       |
| No current tasks |                           |                |                       |       |
| Classic Home     | Student Financial Account |                |                       |       |
|                  | <u>.</u>                  |                |                       |       |
|                  |                           |                |                       |       |
|                  |                           | •              |                       | C     |

2. Click on Main Menu in the top bar, and go down to Curriculum Management.

| Favorites - | Main Menu 🗸           |        |  |
|-------------|-----------------------|--------|--|
| MVD         | Search Menu:          |        |  |
|             |                       | ®      |  |
|             | BLI Student Einancia  |        |  |
|             | BU Student Records    |        |  |
|             | Student Activity Flow |        |  |
|             | Self Service          |        |  |
|             | Campus Commu          | •      |  |
|             | E Records an orollin  | nent 🕨 |  |
|             | Curriculum Manager    | ment 🕨 |  |
|             | Contributor Relation  | s 🔸    |  |
|             | Set Up SACR           | •      |  |
|             | Worklist              | •      |  |
|             | Reporting Tools       |        |  |
|             | PeopleTools           | •      |  |
|             | My Preferences        |        |  |
|             |                       |        |  |
|             |                       |        |  |
| 1           |                       |        |  |

3. And navigate through (by clicking) to the **Attendance Roster by Class** option:

| Favorites - | Main Menu 🗸           |    |                       |              |                 |
|-------------|-----------------------|----|-----------------------|--------------|-----------------|
| MVR         | Search Menu:          |    |                       |              |                 |
|             |                       |    | (>>                   |              |                 |
|             | _                     |    | ÷                     |              |                 |
|             | BU Student Financials |    | ►                     |              |                 |
|             | BU Student Records    |    |                       |              |                 |
|             | Student Activity Flow |    | •                     |              |                 |
|             | Self Service          |    | •                     |              |                 |
|             | Campus Community      |    | •                     |              |                 |
|             | Records and Enrollmer | nt | •                     |              | 1               |
|             | Curriculum Manageme   |    | Schedule of Classes   | •            |                 |
|             | Contributor Relations |    | Combined Sections     | ×.           |                 |
|             | Set Up SACR           |    | Class Roster          | •            |                 |
|             | Contract Worklist     |    | Attendance Roster     | Attendance R | loster By Class |
|             | Reporting Tools       |    | Grading               | +            |                 |
|             | PeopleTools           |    | <ul> <li>F</li> </ul> |              |                 |
|             | My Preferences        |    |                       |              |                 |
|             |                       |    |                       |              |                 |

4. On the Attendance Roster by Class search page, enter the code of the appropriate term. If you do not know the term code, click on the magnifying glass. This will open the Look Up Term page, scroll down the page to find the term link and click on it. This will return you to the Attendance Roster by Class search page with the term populated.

| Favorites 👻 Main Menu 👻 > Curriculum Management 👻                       | > Attendance Roster -> Attendance Roster By Class  |
|-------------------------------------------------------------------------|----------------------------------------------------|
|                                                                         | Look Up Term                                       |
|                                                                         | Help                                               |
|                                                                         | Term begins with                                   |
| Attendance Roster by Class                                              |                                                    |
| Enter any information you have and slick Coareb Leove fields blank for  |                                                    |
| Enter any information you have and click Search. Leave lields blank for | a Short Description begins with 📀                  |
| Find an Existing Value                                                  |                                                    |
|                                                                         | Look Up Clear Cancel Basic Lookup                  |
| Search Criteria                                                         |                                                    |
|                                                                         | Searchesuits                                       |
| Academic Institution = O BENUV                                          | the first 300 results can be displayed.            |
| Term = 0 0755                                                           | TView 100 First 🕚 1-300 of 300 🕑 Last              |
| Subject Area =                                                          | Term Description Short Description                 |
|                                                                         | 9999 End Term - Srvc Indicator Use End Term        |
|                                                                         | 0789 2023 Fall 2023 Fall                           |
| Academic Career =                                                       | 0787 2023 Summer 2023 Summe                        |
| Campus begins with 📀                                                    | 0785 2023 Spring 2023 Sprin                        |
| Session =                                                               | 0783 2023 Willier 2023 Willie 2022 Fall            |
| Class Nbr =                                                             | 0777 2022 Summer 2022 Summe                        |
|                                                                         | 0775 2022 Spring 2022 Sprin                        |
| Class Section begins with                                               | 0773 2022 Winter 2022 Winte                        |
| Description begins with 📀                                               | 0769 2021 Fall 2021 Fall                           |
| Course ID begins with 📀                                                 | 0768 2021 Late Summer Interim 2021 Late 2021 Summe |
| Course Offering Nbr =                                                   | 0765 2021 Sprin                                    |
| Case Sensitive                                                          | 0763 2021 Winer 2021 Winte                         |
| O dase Sensitive                                                        | 0759 202 Fall 2020 Fall                            |
|                                                                         | 0757 20 Summer 2020 Summe                          |
| Search Clear Basic Search Cateria                                       | 0755 2020 Spring 2020 Sprin                        |
| Orean Dasio Ocaron Co Gave Search Ontenia                               | 0/5/m/020 Winter 2020 Winte                        |
|                                                                         | 0748 2019 Late Summer 2019 Late                    |

5. Click on the **Search** button. All of the classes for which you are listed as the instructor on in that term will appear at the bottom of the page.

**NOTE**: If you are teaching only one class in that term, the **Attendance Roster by Class** page for that class will open [skip step 6]. Click on the row with the course for which you wish to report attendance.

| Search Results       |      |              | - our       | , could i chicha |        |         |           |                      |                               |        |    |       |        |          |
|----------------------|------|--------------|-------------|------------------|--------|---------|-----------|----------------------|-------------------------------|--------|----|-------|--------|----------|
| View All             |      |              |             |                  |        |         |           |                      |                               | First  | ٩  | 1-3   | of 3   | Last     |
| Academic Institution | Term | Subject Area | Catalog Nbr | Academic Career  | Campus | Session | Class Nbr | <b>Class Section</b> | Description                   | Course | ID | Cours | e Offe | ring Nbr |
| BENUV                | 0717 | MATH         | 95          | Ugrad Sem        | MAIN   | DDS     |           |                      | Intermediate Algebra          |        |    | 1     |        |          |
| BENUV                | 0717 | MGT          | 150         | Ugrad Sem        | MAIN   | DDS     |           |                      | <b>Business Statistics I</b>  |        |    | 1     |        |          |
| BENUV                | 0717 | MGT          | 251         | Ugrad Sem        | MAIN   | DDS     |           |                      | <b>Business Statistics II</b> |        |    | 1     |        |          |

6. On the Attendance Roster by Class page, click on the yellow Generate button. The Attendance Roster by Class page will refresh with one row for every scheduled class meeting displayed [NOTE: If all class meetings are not displayed, click on the yellow View All link to the right of the Student Attendance Roster header]. This Roster is static – it reflects the meeting dates and the students enrolled at the time it was generated. Students enrolled after the time the Student Attendance Roster was generated will not be displayed.

| tendance Roster By Class                                                                                                    |  |
|----------------------------------------------------------------------------------------------------|--|
| Course ID 002954 Term 2016<br>Course Name Session Summer<br>Intermediate Algebra Dynamic<br>Subject / Catalog# Institution Dated<br>MATH Benedictine<br>Instructor University<br>Course Carter                                                                                                    |  |
| Course ID 002954 Term 2016<br>Course Name Session Summer<br>Intermediate Algebra Dynamic<br>Subject / Catalog# Institution Dated<br>MATH Benedictine<br>Instructor University<br>Course Carrert                                                                                                    |  |
| Course Name Session Summer<br>Intermediate Algebra Dynamic<br>Subject / Catalog# Institution Dated<br>Semester<br>MATH Benedictine<br>Catarot University                                                                                                    |  |
| Intermediate Algebra Dynamic Subject / Catalog# Institution Dated Semester MATH Benedictine Instructor University Catalog Carrot                                                                                                    |  |
| Subject / Catalogy Institution Dated<br>Semester<br>MATH Benedictine<br>Instructor University<br>Cathy Carrot                                                                                                    |  |
| MATH Benedictine<br>Instructor University<br>Cathy Carrot                                                                                                    |  |
| Instructor University<br>Cathy Carrol:                                                                                                    |  |
| Class Cathy Carrot                                                                                                    |  |
| Class or Carly Sarot,                                                                                                    |  |
| Class Se do                                                                                                    |  |
|                                                                                                    |  |
| Generate Oppulate from Student Enroll                                                                                                    |  |
| Generate Class Mtg Attendance                                                                                                    |  |
| teport Manager                                                                                                    |  |
| Student Attendance Roster Personalize   Find   View All   🗐   🧱 First 🕚 1-5 of 8 🕖 Last                                                                                                    |  |
| Tempiste<br>Nbr Type *Attendance Date *From Time *To Time Contact<br>Minutes Override                                                                                                    |  |
| 1 Create Print View 8 Class Meeting 3 06/20/2016 [B] 6:00PM 10:00PM 240 1                                                                                                    |  |
| 2 Create Print View 9 Class Meeting 3 06/27/2016 15 6:00PM 10:00PM 240 +                                                                                                    |  |
| 3 Create Print View 10 Class Meeting 3 07/04/2016 15 6:00PM 10:00PM 240 . +                                                                                                    |  |
|                                                                                                    |  |
| 4 Create Print View 11 Class Meeting 3 07/11/2016 B 6:00PM 10:00PM 240 • 🛨 -                                                                                                    |  |
| 4         Create         Print         View         11         Class Meeting         ©         07/11/2016         6:00PM         10:00PM         240         +         =           5         Create         Print         View         12         Class Meeting         ©         07/18/2016         16:         6:00PM         10:00PM         240         -         +         = |  |
| 4         Create         Print         View         11         Class Meeting         ©         07/11/2016         6:00PM         10:00PM         240         •         •         •           5         Create         Print         View         12         Class Meeting         ©         07/18/2016         6:00PM         10:00PM         240         •         •         •   |  |

7. To enter the attendance on a particular date, click on the **View** button for the desired date. The **Class Attendance** page on that specific date will open.

|                 |                                                                            |                              |                                                                        |                                                | - Autoridance Host                                                            |                   |                                                                                                    | y 01033                                                                        | _                                                                                                    |                                                     | _                                 | _                                                                                                    |                    |        |
|-----------------|----------------------------------------------------------------------------|------------------------------|------------------------------------------------------------------------|------------------------------------------------|-------------------------------------------------------------------------------|-------------------|----------------------------------------------------------------------------------------------------|--------------------------------------------------------------------------------|----------------------------------------------------------------------------------------------------|-----------------------------------------------------|-----------------------------------|----------------------------------------------------------------------------------------------------|--------------------|--------|
|                 |                                                                            |                              |                                                                        |                                                |                                                                               |                   |                                                                                                    |                                                                                |                                                                                                    |                                                     |                                   |                                                                                                    | <u> </u>           | :      |
|                 |                                                                            |                              |                                                                        |                                                |                                                                               |                   |                                                                                                    |                                                                                |                                                                                                    |                                                     |                                   |                                                                                                    | New Window Help Pe | ersona |
|                 | damas D                                                                    | antes Du Ola                 |                                                                        |                                                |                                                                               |                   |                                                                                                    |                                                                                |                                                                                                    |                                                     |                                   |                                                                                                    |                    |        |
| tten            | idance Re                                                                  | oster By Cla                 | SS                                                                     |                                                |                                                                               |                   |                                                                                                    |                                                                                |                                                                                                    |                                                     |                                   |                                                                                                    |                    |        |
|                 | Co                                                                         | ourse ID 002954              |                                                                        |                                                | Term 2                                                                        | 2016              |                                                                                                    |                                                                                |                                                                                                    |                                                     |                                   |                                                                                                    |                    |        |
|                 | Cours                                                                      | e Name                       |                                                                        |                                                | Session S                                                                     | Summer            |                                                                                                    |                                                                                |                                                                                                    |                                                     |                                   |                                                                                                    |                    |        |
|                 |                                                                            | Intermedi                    | ate Algebra                                                            |                                                | [                                                                             | Dynamic           |                                                                                                    |                                                                                |                                                                                                    |                                                     |                                   |                                                                                                    |                    |        |
|                 | Subject / C                                                                | atalog#                      |                                                                        |                                                | Institution L                                                                 | Jated<br>Semester |                                                                                                    |                                                                                |                                                                                                    |                                                     |                                   |                                                                                                    |                    |        |
|                 |                                                                            | MATH                         | 95                                                                     |                                                | E                                                                             | Benedictine       |                                                                                                    |                                                                                |                                                                                                    |                                                     |                                   |                                                                                                    |                    |        |
|                 |                                                                            |                              |                                                                        |                                                | Instructor U                                                                  | Jniversity        |                                                                                                    |                                                                                |                                                                                                    |                                                     |                                   |                                                                                                    |                    |        |
|                 |                                                                            |                              |                                                                        |                                                |                                                                               | ,                 |                                                                                                    |                                                                                |                                                                                                    |                                                     |                                   |                                                                                                    |                    |        |
|                 | CI                                                                         | ass Nbr 7566                 |                                                                        |                                                | (                                                                             | Cathy Carrot;     |                                                                                                    |                                                                                |                                                                                                    |                                                     |                                   |                                                                                                    |                    |        |
|                 | Cl<br>Class<br>Generate                                                    | ass Nbr 7566<br>Section AG03 | pulate from Stude                                                      | ent Enroll                                     |                                                                               | Cathy Carrot;     |                                                                                                    |                                                                                |                                                                                                    |                                                     |                                   |                                                                                                    |                    |        |
| Report          | Class<br>Class<br>Generate<br>rt Manager                                   | ass Nbr 7566<br>Section AG03 | pulate from Stude<br>enerate Class Mtg                                 | ent Enroll<br>Attendanc                        | *                                                                             | Cathy Carrot;     | Pareanaliza   Ei                                                                                              | ed L View All                                                                  | 7.                                                                                                    | Einet (1)                                           | 1.5 of 9                          | ) Last                                                                                                |                    |        |
| Report          | Cl<br>Class<br>Generate<br>rt Manager<br>Ient Attenda                      | ass Nbr 7566<br>Section AG03 | ppulate from Stude                                                     | ent Enroll<br>Attendanc                        | •                                                                             | Cathy Carrot;     | Personalize I Fir                                                                                             | nd I View All I                                                                |                                                                                                    | First ④<br>Contact                                  | 1-5 of 8                          | E Last                                                                                                |                    |        |
| Report          | Cl<br>Class<br>Generate<br>rt Manager                                      | ass Nbr 7566<br>Section AG03 | ppulate from Stude<br>enerate Class Mtg                                | ent Enroll<br>Attendanc                        | е                                                                             | Cathy Carrot;     | Personalize I Fir<br>*Attendance Date                                                                         | hd I View All I                                                                | To Time                                                                                                    | First ④<br>Contact<br>Minutes                       | 1-5 of 8<br>Override              | ک لast                                                                                                |                    |        |
| Report<br>Stud  | Cl<br>Class<br>Generate<br>rt Manager<br>Ient Attenda<br>Create            | ass Nbr 7566<br>Section AG03 | opulate from Stude<br>enerate Class Mtg                                | ent Enroll<br>Attendanc                        | e<br>Type<br>Class Meeting                                                    | Cathy Carrot;     | Personalize   Fit<br>*Attendance Date<br>06/20/2016                                                           | d I View All I<br>From Time                                                    | Image: Image:  | First<br>Contact<br>Minutes<br>240                  | 1-5 of 8 Override                 | E Last                                                                                                |                    |        |
| Report<br>Stude | Cl<br>Class<br>Generate<br>rt Manager<br>dent Attendar<br>Create<br>Create | ass Nbr 7566<br>Section AG03 | upulate from Stude<br>enerate Class Mtg                                | ent Enroll<br>Attendanc                        | e<br>Type<br>Class Meeting<br>Class Meeting                                   | Cathy Carrot;     | Personalize I Fir<br>*Attendance Date<br>06/20/2016 (F<br>06/27/2016 (F)                                      | d I View All I<br>From Time<br>6:00PM                                          | To Time           10:00PM           10:00PM                                                                                                    | First ④<br>Contact<br>Minutes<br>240<br>240         | 1-5 of 8 (<br>Override            | <ul> <li>Last</li> <li>+</li> <li>+</li> <li>-</li> </ul>                                             |                    |        |
| Report          | Class<br>Generate<br>Ant Manager<br>Create<br>Create<br>Create             | ass Nbr 7566<br>Section AG03 | pulate from Stude<br>enerate Class Mtg                                 | ent Enroll<br>Attendance<br>8<br>9<br>10       | e<br>Type<br>Class Meeting<br>Class Meeting<br>Class Meeting                  | Cathy Carrot;     | Personalize I Fii<br>*Attendance Date<br>06/20/2016 (£<br>06/27/2016 (£<br>07/04/2016 (£                      | d I View All I<br>From Time<br>6:00PM<br>6:00PM                                | Image: Constraint of the second second sec | First  Contact Minutes 240 240 240                  | 1-5 of 8 <sup>(</sup><br>Override | <ul> <li>Last</li> <li>+</li> <li>-</li> <li>+</li> <li>-</li> </ul>                                  |                    |        |
| Report<br>Stud  | Create<br>Create<br>Create<br>Create<br>Create                             | ass Nbr 7566<br>Section AG03 | Pulate from Stude<br>enerate Class Mtg<br>View<br>View<br>View<br>View | ent Enroll<br>Attendance<br>8<br>9<br>10<br>11 | e<br>Type<br>Class Meeting<br>Class Meeting<br>Class Meeting<br>Class Meeting | Cathy Carrot;     | Personalize   Fir<br>*Attendance Date<br>06/20/2016   F<br>06/27/2016   F<br>07/04/2016   F<br>07/11/2016   F | d I View All I<br>*From Time<br>6:00PM<br>6:00PM<br>6:00PM<br>6:00PM<br>6:00PM | <ul> <li>To Time</li> <li>10:00PM</li> <li>10:00PM</li> <li>10:00PM</li> </ul>                                                                                                    | First ① Contact Minutes 240 240 240 240 240 240 240 | 1-5 of 8 (<br>Override            | <ul> <li>Last</li> <li>+</li> <li>+</li> <li>+</li> <li>+</li> <li>+</li> <li>+</li> <li>+</li> </ul> |                    |        |

8. All of the students enrolled in the class will be displayed on the **Class Attendance** page. [**NOTE**: If all students are not displayed, click on the yellow **View All** link to the right of the **Student Attendance Roster** header]. Uncheck the **Present** checkbox by a student's name to indicate that the student was absent.

|                                                                                   |                                                                                                    |         |           |               |                                                       |                                                   |                              |                                                                |                                                                                                    |                                                                                                    | Â         |           | :         |
|-----------------------------------------------------------------------------------|----------------------------------------------------------------------------------------------------|---------|-----------|---------------|-------------------------------------------------------|---------------------------------------------------|------------------------------|----------------------------------------------------------------|----------------------------------------------------------------------------------------------------|----------------------------------------------------------------------------------------------------|-----------|-----------|-----------|
| ss Attendance                                                                     |                                                                                                    |         |           |               |                                                       |                                                   |                              |                                                                |                                                                                                    |                                                                                                    | New Windo | ow I Help | l Persona |
|                                                                                   |                                                                                                    |         |           |               |                                                       |                                                   |                              |                                                                |                                                                                                    |                                                                                                    |           |           |           |
| Course ID                                                                         |                                                                                                    |         | Term      | 2016          |                                                       |                                                   |                              |                                                                |                                                                                                    |                                                                                                    |           |           |           |
| Course Name                                                                       |                                                                                                    |         | Session   | Summ          | e                                                     |                                                   |                              |                                                                |                                                                                                    |                                                                                                    |           |           |           |
| Interm                                                                            | ediate Algebra                                                                                                    |         |           | Dynan         | nic                                                   |                                                   |                              |                                                                |                                                                                                    |                                                                                                    |           |           |           |
| Subject / Catalog#                                                                |                                                                                                    | In      | stitution | Dated         |                                                       |                                                   |                              |                                                                |                                                                                                    |                                                                                                    |           |           |           |
| МАТН                                                                              | 95                                                                                                    |         |           | Bened         | ster                                                  |                                                   |                              |                                                                |                                                                                                    |                                                                                                    |           |           |           |
| Class Nbr                                                                         | 55                                                                                                    | In      | structor  | Univer        | rsitv                                                 |                                                   |                              |                                                                |                                                                                                    |                                                                                                    |           |           |           |
|                                                                                   |                                                                                                    |         | 001000    | Cathy         | Carrot;                                               |                                                   |                              | -                                                              |                                                                                                    |                                                                                                    |           |           |           |
| Class Section AG03                                                                |                                                                                                    |         |           |               |                                                       |                                                   |                              |                                                                |                                                                                                    |                                                                                                    |           |           |           |
|                                                                                   |                                                                                                    |         |           |               |                                                       |                                                   |                              |                                                                |                                                                                                    |                                                                                                    |           |           |           |
| Template Nbr 8                                                                    | Attendance Type Meeting                                                                                                    |         |           |               | Attendance Date 06/                                   | /20/2016                                          |                              |                                                                |                                                                                                    |                                                                                                    |           |           |           |
| Template Nbr 8 Student Attendance Roster                                          | Attendance Type Meeting                                                                                                    |         |           |               | Attendance Date 06/<br>Personalize   Find             | /20/2016                                          |                              | First                                                          | 1-5 of 5                                                                                             | 🕑 La                                                                                                    | st        |           |           |
| Template Nbr 8 Student Attendance Roster * Student ID Name                        | Attendance Type Meeting * Academic Career                                                                                                    | Present | Tardy     | Left<br>Early | Attendance Date 06/<br>Personalize I Find I<br>Reason | /20/2016<br>I View All I 7                        | I R<br>om Time               | First G                                                        | 1-5 of 5<br>Contact<br>Minutes                                                                       | 🕑 La                                                                                                    | st        |           |           |
| Template Nbr 8 Student Attendance Roster *Student ID Name 1                       | Attendance Type Meeting Academic Career Undergraduate Semester                                                                                                    | Present | Tardy     | Left<br>Early | Attendance Date 06/<br>Personalize I Find I<br>Reason | i/20/2016<br>I View All I 🖾<br>Fr                 | III III                      | First To Time                                                  | 1-5 of 5<br>Contact<br>Minutes<br>240                                                                |                                                                                                    | st        |           |           |
| Template Nbr 8 Student Attendance Roster *Student ID Name 1 2                     | Attendance Type Meeting Academic Career Undergraduate Semester Undergraduate Semester                                                                                              | Present | Tardy     | Left<br>Early | Attendance Date 06/<br>Personalize I Find I<br>Reason | a/20/2016<br>I View All I<br>Fr<br>≎ 6:0<br>≎ 6:0 | OOPM                         | First • To Time<br>10:00PM                                     | 1-5 of 5<br>Contact<br>Minutes<br>240<br>240                                                         | <ul> <li>€ [a]</li> <li>€ [a]</li> </ul>                                                                          | st<br>-   |           |           |
| Template Nbr 8 Student Attendance Roster  *Student ID Name  1 2 3 3 0             | Attendance Type Meeting Attendance Type Meeting Academic Career Undergraduate Semester Undergraduate Semester Undergraduate Semester Undergraduate Semester                        | Present | Tardy     | Left<br>Early | Attendance Date 06/<br>Personalize I Find I<br>Reason | V20/2016                                          | OOPM                         | First<br>* To Time<br>10:00PM<br>10:00PM<br>10:00PM            | <b>1-5 of 5</b><br>Contact<br>Minutes<br>240<br>240<br>240                                           | <ul> <li>▶ La</li> <li>➡ [</li> <li>➡ [</li> <li>➡ [</li> </ul>                                                   | st        |           |           |
| Template Nbr 8 Student Attendance Roster  Student ID Name  Student IQ Q  A Q  A Q | Attendance Type Meeting Attendance Type Meeting Undergraduate Semester Undergraduate Semester Undergraduate Semester Undergraduate Semester Undergraduate Semester                 | Present | Tardy     | Left<br>Early | Attendance Date 06/<br>Personalize I Find I<br>Reason | V20/2016                                          | DOPM<br>DOPM<br>DOPM<br>DOPM | First<br>• To Time<br>10:00PM<br>10:00PM<br>10:00PM<br>10:00PM | <b>1-5 of 5</b><br>Contact<br>Minutes<br>240<br>240<br>240<br>240                                    | <ul> <li>La</li> <li>± [</li> <li>± [</li> <li>± [</li> <li>± [</li> <li>± [</li> <li>± [</li> <li>± [</li> </ul> | st<br>    |           |           |
| Template Nbr 8 Student Attendance Roster  *Student ID Name  1 2 3 4 4 9 5 0       | Attendance Type Meeting Attendance Type Meeting Academic Career Undergraduate Semester Undergraduate Semester Undergraduate Semester Undergraduate Semester Undergraduate Semester | Present | Tardy     | Left<br>Early | Attendance Date 06/<br>Personalize I Find I<br>Reason | V/20/2016                                         | OOPM<br>OOPM<br>OOPM         | First<br>To Time<br>10:00PM<br>10:00PM<br>10:00PM<br>10:00PM   | 1-5 of 5           Contact           Minutes           240           240           240           240 | <ul> <li>La</li> <li>±</li> <li>±</li> <li>±</li> <li>±</li> <li>±</li> <li>±</li> <li>±</li> <li>±</li> </ul>    | st<br>    |           |           |

9. Select **Save and Return** button. This will return you to the **Attendance Roster by Class** page.

|           |                   |                          |         |          |               |                           |             |                |                    |       |                             | line f |
|-----------|-------------------|--------------------------|---------|----------|---------------|---------------------------|-------------|----------------|--------------------|-------|-----------------------------|--------|
| iss Atte  | ndance            |                          |         |          |               |                           |             |                |                    |       | New Window I help I Persona | lize r |
|           |                   |                          |         | _        |               |                           |             |                |                    |       |                             |        |
|           | Course ID         |                          |         | Tern     | n 2016        |                           |             |                |                    |       |                             |        |
|           | Course Name       | mediate Algebra          |         | bessioi  | Dvnar         | nic                       |             |                |                    |       |                             |        |
| s         | ubject / Catalog# | inoutice Algebra         | Ins     | titutior | n Dated       |                           |             |                |                    |       |                             |        |
|           |                   |                          |         |          | Seme          | ster                      |             |                |                    |       |                             |        |
|           | Class Nbr         | H 95                     |         |          | Bened         | dictine                   |             |                |                    |       |                             |        |
|           | Class NDr         |                          | In      | structo  | r Unive       | rsity                     |             |                |                    |       |                             |        |
|           | Class Section AG0 | 3                        |         |          | Gauly         | Canot,                    |             |                |                    |       |                             |        |
|           | Template Nbr 8    | Attendance Type Meeting  |         |          |               | Attendance Date 06/20/2   | 016         |                |                    |       |                             |        |
| Student A | Attendance Roster |                          |         |          |               | Personalize   Find   View | v All I 🔄 I | First          | 🗕 1-5 of 5         | 🕑 La: | ist                         |        |
| * Stude   | nt ID Name        | * Academic Career        | Present | Tardy    | Left<br>Early | Reason                    | From        | Time * To Time | Contact<br>Minutes |       |                             |        |
| 1         | Q                 | Undergraduate Semester   |         |          |               |                           | © 6:00P     | 10:00PM        | 240                | +     |                             |        |
| 2         | Q                 | Undergraduate Semester   |         |          |               |                           | © 6:00P     | 10:00PM        | 240                | +     |                             |        |
|           | <u> </u>          | . Undergraduate Semester |         |          |               |                           | © 6:00P     | 10:00PM        | 240                | +     |                             |        |
| 3         |                   | Undergraduate Semester   |         |          |               |                           | © 6:00P     | 10:00PM        | 240                | +     | -                           |        |
| 3         | Q                 |                          |         |          |               |                           | ^           |                |                    | IF D  |                             |        |
| 3         | Q                 | Undergraduate Semester   |         |          |               |                           |             |                |                    |       |                             |        |

10. In the **Type** column, use the drop-down arrow to select a type of "Instructor Consultation" and click on the **Save** button. This is the indicator that the class attendance has been recorded for that specific date.

|                                                                                                    |                                                                                                    |                                                                                       |                                                 |                                                                                                    |                                                                                                    |                                                                                                    |                                                                                                    |                                                                  |                      |                                                                                                    | 1     | n q          | :       |
|----------------------------------------------------------------------------------------------------|----------------------------------------------------------------------------------------------------|---------------------------------------------------------------------------------------|-------------------------------------------------|----------------------------------------------------------------------------------------------------|----------------------------------------------------------------------------------------------------|----------------------------------------------------------------------------------------------------|----------------------------------------------------------------------------------------------------|------------------------------------------------------------------|----------------------|----------------------------------------------------------------------------------------------------|-------|--------------|---------|
|                                                                                                    |                                                                                                    |                                                                                       |                                                 |                                                                                                    |                                                                                                    |                                                                                                    |                                                                                                    |                                                                  |                      |                                                                                                    | New W | indow   Help | Persona |
| tondanco Po                                                                                                    | etor By Clas                                                                                                    |                                                                                       |                                                 |                                                                                                    |                                                                                                    |                                                                                                    |                                                                                                    |                                                                  |                      |                                                                                                    |       |              |         |
|                                                                                                    | Ster by Clas                                                                                                    | 5                                                                                     |                                                 |                                                                                                    |                                                                                                    |                                                                                                    |                                                                                                    |                                                                  |                      |                                                                                                    |       |              |         |
| Cou                                                                                                    | urse ID                                                                                                    |                                                                                       |                                                 | Term 2016                                                                                                    |                                                                                                    |                                                                                                    |                                                                                                    |                                                                  |                      |                                                                                                    |       |              |         |
| Course                                                                                                    | Name                                                                                                    |                                                                                       |                                                 | Session Sumr                                                                                                    | mer                                                                                                    |                                                                                                    |                                                                                                    |                                                                  |                      |                                                                                                    |       |              |         |
| Subject / Ca                                                                                                    | Intermediat<br>atalog#                                                                                                    | te Algebra                                                                            |                                                 | Dyna<br>Institution Dated                                                                                                    | imic<br>d                                                                                                    |                                                                                                    |                                                                                                    |                                                                  |                      |                                                                                                    |       |              |         |
| 223/0017 00                                                                                                    |                                                                                                    |                                                                                       |                                                 | Seme                                                                                                    | ester                                                                                                    |                                                                                                    |                                                                                                    |                                                                  |                      |                                                                                                    |       |              |         |
|                                                                                                    | MATH                                                                                                    | 95                                                                                    |                                                 | Bene                                                                                                    | dictine                                                                                                    |                                                                                                    |                                                                                                    |                                                                  |                      |                                                                                                    |       |              |         |
| Cla                                                                                                    | an Mbr                                                                                                    |                                                                                       |                                                 | Cathy                                                                                                    | v Carrot:                                                                                                    |                                                                                                    |                                                                                                    |                                                                  |                      |                                                                                                    |       |              |         |
| Class S                                                                                                    | Section AG02                                                                                                    |                                                                                       |                                                 | ,                                                                                                    | ,,                                                                                                    |                                                                                                    |                                                                                                    |                                                                  |                      |                                                                                                    |       |              |         |
| Generate                                                                                                    | ✓ Pop<br>Ger                                                                                                    | pulate from Stude<br>nerate Class Mtg                                                 | ent Enroll<br>Attendanc                         | e                                                                                                    |                                                                                                    |                                                                                                    |                                                                                                    |                                                                  |                      |                                                                                                    |       |              |         |
| Generate<br>eport Manager                                                                                                    | ☑ Pop<br>☐ Ger                                                                                                    | pulate from Stude<br>nerate Class Mtg                                                 | ent Enroll<br>Attendanc                         | e                                                                                                    |                                                                                                    |                                                                                                    |                                                                                                    |                                                                  |                      |                                                                                                    |       |              |         |
| Generate<br>leport Manager<br>Student Attendan                                                                                                    | ♥ Pop                                                                                                    | pulate from Stude                                                                     | ent Enroll<br>Attendanc                         | e                                                                                                    | Personat                                                                                                    | Find I View All I                                                                                          | 2                                                                                                    | First ④                                                          | 1-5 of 8             | 🕑 Last                                                                                                    |       |              |         |
| Generate<br>leport Manager<br>Student Attendan                                                                                                    | ☑ Pop<br>□ Ger                                                                                                    | pulate from Stude                                                                     | ent Enroll<br>Attendanc<br>Template<br>Nbr      | Туре                                                                                                    | Personat                                                                                                    | Find I View All I<br>Date From Time                                                                        | To Time                                                                                                    | First ③<br>Contact<br>Minutes                                    | 1-5 of 8<br>Override | € Last                                                                                                    |       |              |         |
| Generate<br>leport Manager<br>Student Attendan                                                                                                    | Pop     Ger                                                                                                    | pulate from Stude<br>nerate Class Mtg                                                 | ent Enroll<br>Attendanc<br>Template<br>Nbr<br>8 | e<br>Type<br>Instructor Consultation                                                                                                    | Personal<br>ance                                                                                                | Find I View All I<br>Date From Time                                                                        | To Time           10:00PM                                                                                                    | First ④<br>Contact<br>Minutes<br>240                             | 1-5 of 8<br>Override | <ul> <li>Last</li> <li>+ -</li> </ul>                                                                               |       |              |         |
| Generate<br>Report Manager<br>Student Attendan                                                                                                    | Pop     Ger      rec Roster      Print     Print                                                                                 | view                                                                                  | Template<br>Nbr<br>8                            | e<br>Type<br>Instructor Consultation<br>Class Meeting                                                                                            | Persona<br>ance<br>06/20/2016<br>06/27/2016                                                                     | Find I View All I<br>Date From Time<br>5 6:00PM                                                            | To Time 10:00PM 10:00PM                                                                                                    | First<br>Contact<br>Minutes<br>240<br>240                        | 1-5 of 8<br>Override | <ul> <li>Last</li> <li>+ -</li> <li>+ -</li> </ul>                                                                  |       |              |         |
| Generate<br>Report Manager<br>Student Attendam<br>Create<br>Create<br>Create                                                                       | Ceroster                                                                                                    | pulate from Stude<br>nerate Class Mtg                                                 | Template<br>Nbr<br>8<br>9<br>10                 | e<br>Type<br>Instructor Consultation<br>Class Meeting<br>Class Meeting                                                                           | Personal<br>ance<br>06/20/2016<br>06/27/2016<br>07/04/2016                                                      | Find I View All I<br>Date *From Time<br>ii 6:00PM<br>ii 6:00PM<br>ii 6:00PM                                | <b>To Time</b><br>10:00PM<br>10:00PM                                                                                                    | First ④<br>Contact<br>Minutes<br>240<br>240<br>240               | 1-5 of 8<br>Override | <ul> <li>Last</li> <li>+ -</li> <li>+ -</li> <li>+ -</li> </ul>                                                     |       |              |         |
| Generate<br>teport Manager<br>Student Attendan<br>Create<br>Create<br>Create                                                                       | © Pop<br>Ger<br>Cer<br>Print<br>Print<br>Print<br>Print                                                                          | vulate from Studienerate Class Mtg                                                    | Template<br>Nbr<br>8<br>9<br>10                 | e<br>Type<br>Instructor Consultation<br>Class Meeting<br>Class Meeting<br>Class Meeting                                                          | Personal<br>ance<br>06/20/2016<br>06/27/2016<br>07/04/2016<br>07/04/2016                                        | Find I View All I<br>Date *From Time<br>(5) 6:00PM<br>(5) 6:00PM<br>(5) 6:00PM<br>(5) 6:00PM               | <b>To Time 10:00PM 10:00PM 10:00PM 10:00PM</b>                                                                                                    | First ④<br>Contact<br>Minutes<br>240<br>240<br>240<br>240        | 1-5 of 8<br>Override | <ul> <li>Last</li> <li>+ -</li> <li>+ -</li> <li>+ -</li> <li>+ -</li> <li>+ -</li> <li>+ -</li> </ul>              |       |              |         |
| Generate<br>teport Manager<br>Student Attendan<br>1 Create<br>2 Create<br>3 Create<br>4 Creat<br>5 Cr                                              | Pop<br>Ger<br>cce Roster<br>Print<br>Print<br>Print<br>Print                                                                     | vulate from Studdenerate Class Mtg                                                    | Template<br>Nbr<br>8<br>9<br>10<br>11<br>12     | e<br>Type<br>Instructor Consultation<br>Class Meeting<br>Class Meeting<br>Class Meeting<br>Class Meeting                                         | Personal<br>affice  <br>06/20/2016<br>06/27/2016<br>07/04/2016<br>07/11/2016<br>07/18/2016                      | Find I View All I<br>Date *From Time<br>(5) 6:00PM<br>(5) 6:00PM<br>(5) 6:00PM<br>(5) 6:00PM<br>(5) 6:00PM | <ul> <li>To Time</li> <li>10:00PM</li> <li>10:00PM</li> <li>10:00PM</li> <li>10:00PM</li> <li>10:00PM</li> </ul>                                                                                                    | First ④<br>Contact<br>Minutes<br>240<br>240<br>240<br>240<br>240 | 1-5 of 8<br>Override | <ul> <li>Last</li> <li>+ -</li> <li>+ -</li> <li>+ -</li> <li>+ -</li> <li>+ -</li> <li>+ -</li> <li>+ -</li> </ul> |       |              |         |
| Generate<br>Report Manager<br>Student Attendan<br>1 Create<br>2 Create<br>3 Create<br>4 Creat<br>5 Cr                                              | Pop<br>Ger<br>cce Roster<br>Print<br>Print<br>Print                                                                              | view<br>View<br>View<br>View                                                          | Template<br>Nbr<br>8<br>9<br>10<br>11<br>12     | e<br>Type<br>Instructor Consultation<br>Class Meeting<br>Class Meeting<br>Class Meeting<br>Class Meeting                                         | Personal<br>ance<br>6 06/20/2016<br>6 06/27/2016<br>6 07/04/2016<br>6 07/11/2016<br>6 07/18/2016                | Find I View All I<br>Date *From Time<br>5 6:00PM<br>5 6:00PM<br>5 6:00PM<br>5 6:00PM<br>5 6:00PM           | <ul> <li>To Time</li> <li>10:00PM</li> <li>10:00PM</li> <li>10:00PM</li> <li>10:00PM</li> <li>10:00PM</li> </ul>                                                                                                    | First ④<br>Contact<br>Minutes<br>240<br>240<br>240<br>240<br>240 | 1-5 of 8<br>Override | <ul> <li>Last</li> <li>+ -</li> <li>+ -</li> <li>+ -</li> <li>+ -</li> <li>+ -</li> <li>+ -</li> </ul>              |       |              |         |
| Generate<br>Report Manager<br>Student Attendan<br>1 Create<br>2 Create<br>3 Create<br>4 Creat<br>5 Cr<br>Save 12* Return                           | Pop     Ger      Cer      Print     Print     Print     Print     Print     nt     Print     nt     fint                         | Dulate from Studenerate Class Mtg View View View View View View View Previous in List | Template<br>Nbr<br>8<br>9<br>10<br>11<br>12     | e<br>Type<br>Instructor Consultation<br>Class Meeting<br>Class Meeting<br>Class Meeting<br>Class Meeting<br>Class Meeting<br>the List The Notify | Personat<br>ance 1<br>2 06/20/2016<br>3 06/27/2016<br>3 07/04/2016<br>3 07/18/2016<br>3 07/18/2016<br>3 Refresh | Find I View All I<br>Date *From Time<br>5 6:00PM<br>5 6:00PM<br>5 6:00PM<br>5 6:00PM<br>5 6:00PM           | Image: Constraint of the second second sec | First ④<br>Contact<br>Minutes<br>240<br>240<br>240<br>240<br>240 | 1-5 of 8<br>Override | <ul> <li>Last</li> <li>+ -</li> <li>+ -</li> <li>+ -</li> <li>+ -</li> </ul>                                        |       |              |         |
| Generate<br>Report Manager<br>Student Attendan<br>Create<br>Create<br>Create<br>Create<br>Create<br>Create<br>Create<br>Create<br>Create<br>Create | Pop     Ger      Cer      Print     Print     Print     Print     Print     Print     rint     Print     rint     Print     fint | Previous in List                                                                      | Template<br>Nbr<br>8<br>9<br>10<br>11<br>12     | e<br>Type<br>Instructor Consultation<br>Class Meeting<br>Class Meeting<br>Class Meeting<br>Class Meeting<br>Class Meeting<br>the List Notity     | Personal<br>incel<br>06/20/2016<br>07/04/2016<br>07/04/2016<br>07/14/2016<br>07/18/2016                         | Find I View All I<br>The From Time<br>5 6:00PM<br>5 6:00PM<br>5 6:00PM<br>5 6:00PM<br>5 6:00PM<br>5 6:00PM | <ul> <li>To Time</li> <li>10:00PM</li> <li>10:00PM</li> <li>10:00PM</li> <li>10:00PM</li> </ul>                                                                                                    | First ④<br>Contact<br>Minutes<br>240<br>240<br>240<br>240        | 1-5 of 8<br>Override | <ul> <li>Last</li> <li>+ -</li> <li>+ -</li> <li>+ -</li> <li>+ -</li> <li>+ -</li> <li>+ -</li> </ul>              |       |              |         |

11. You have now entered the class attendance for that class on that date. The next time you need to enter the class attendance for that class, please repeat all of the steps with the exception of the "Generate" the **Class Attendance Roster** [in step 6]. This is only done once for each class.